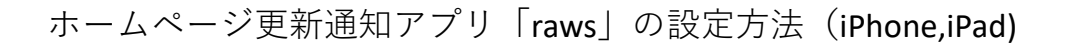

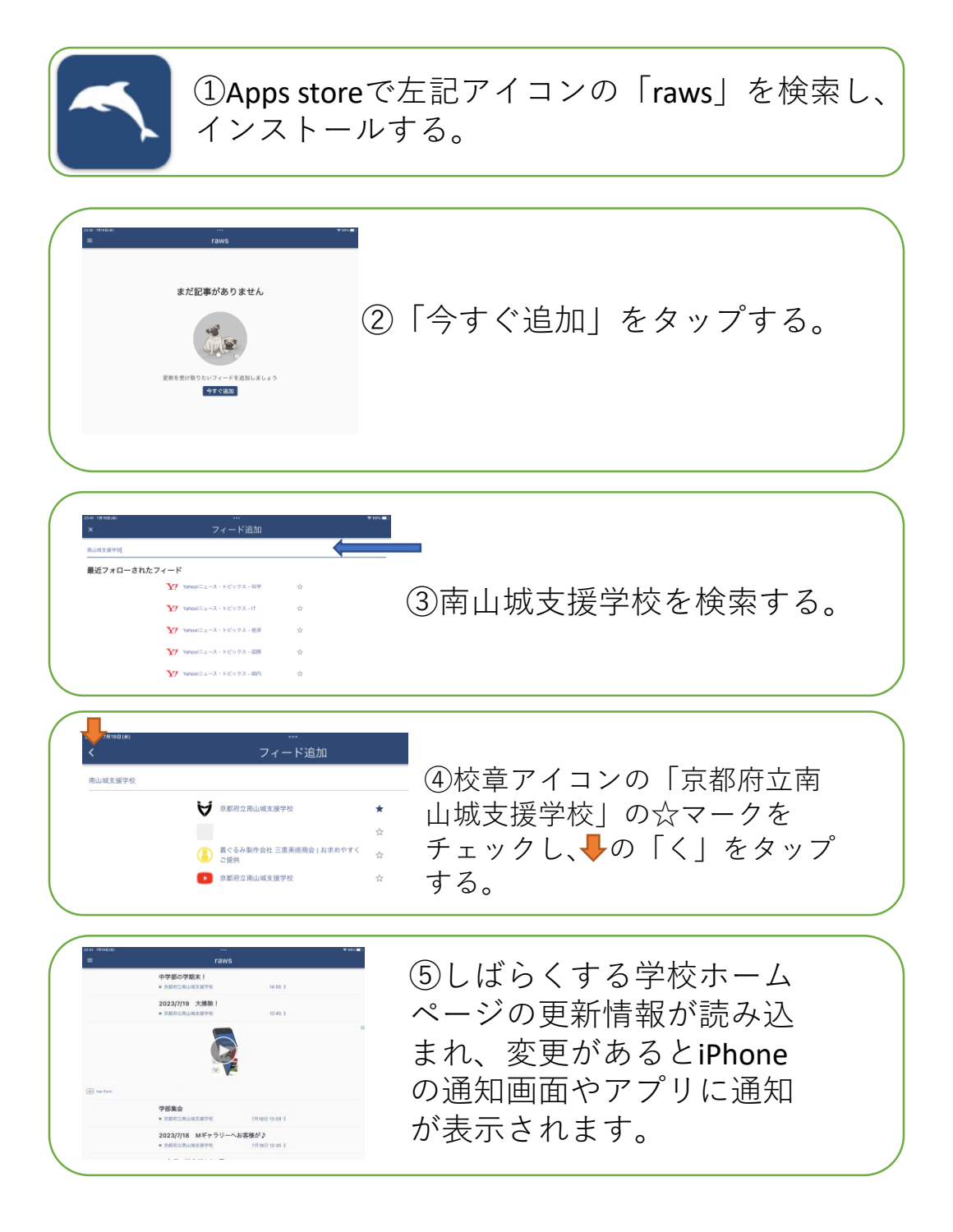

※何台かのiPhoneやiPadで動作することを確認しています。

うまく作動しない場合はアプリを一度削除し、再インス トール後に①~⑤の手順を実施してください。